# ウェブで使われているクッキー

「クッキー【Cookie】」を知っていますか。

ウェブサイトにアクセスしたとき「当サイトでは Cookie を使用しています。Cookie を 有効にしてください。」と表示されたことがありませんでしたか。どうすれば有効にできる か、またクッキーはどんな役割を果たしているかを紹介します。

「Cookie」は、お菓子のクッキーと同じつづりです。色々説はありますが、一説では、 おみくじ入りのクッキー(フォーチュンクッキー)のように毎回異なる内容が表示される ことから付けられた名前だと言われています。

## クッキーを有効にする方法

クッキーを有効にするか無効にするかは、インターネットエクスプローラーや Edge な どのブラウザソフトでできるようになっています。

#### InternetExplora11 の場合は

①画面右上の歯車アイコン又は「ツール(O)」をクリックする ②いずれかの「インターネットオプション」をクリック

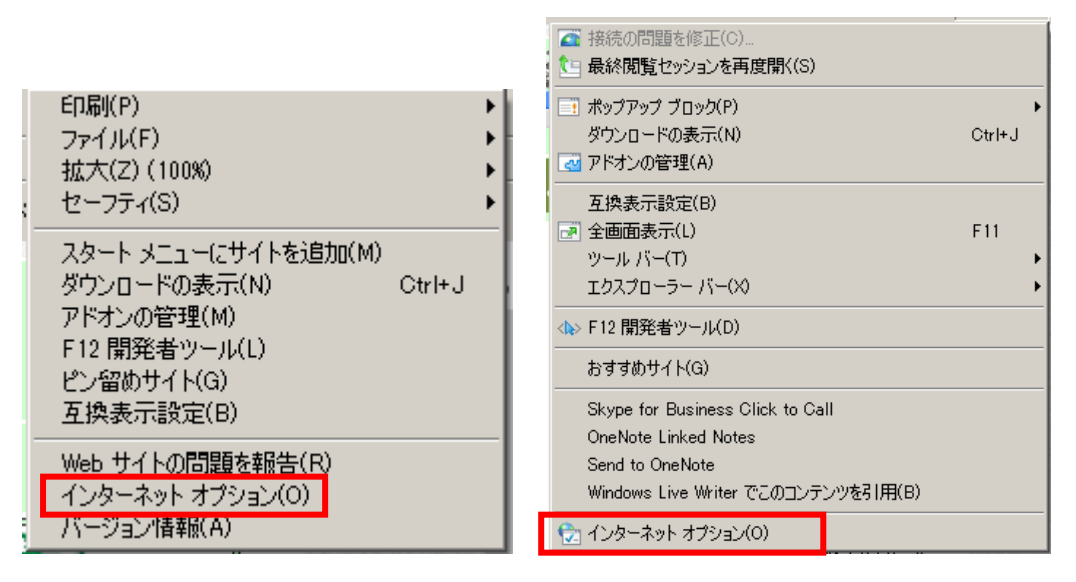

歯車アイコンクリック

「ツール(O)」クリック

③「プライバシー」タブの「詳細設定」ボタンをクリック

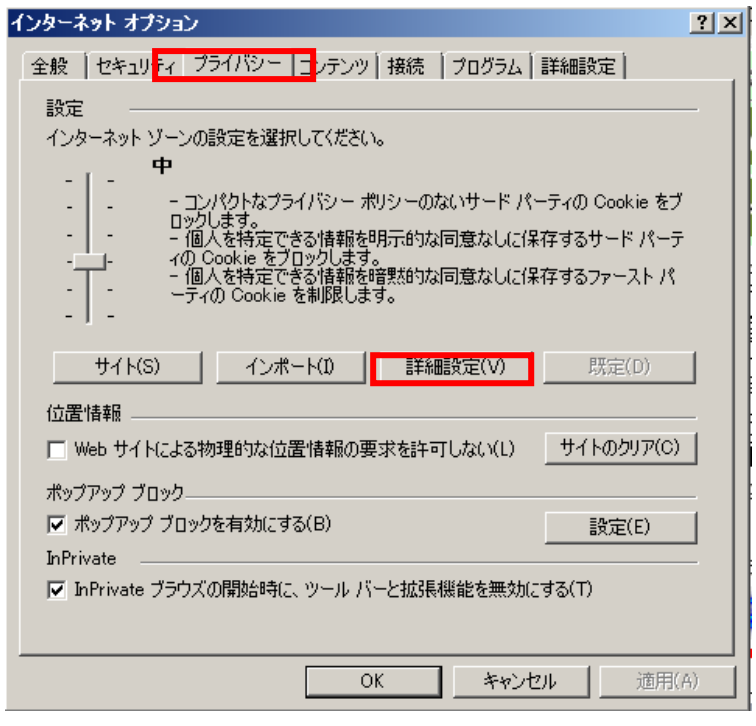

④表示された画面で「自動 Cookie 処理を上書きする」にチェックをし「ファーストパー ティの Cookie」欄は「承諾する」、「サードパーティの Cookie」欄は「ブロックする」を チェックする

| ブライバシーの詳細設定                                               | × |
|-----------------------------------------------------------|---|
| インターネット ゾーンでの Cookie の処理方法を選択できます。これは自動 Cookie 処理を上書きします。 | 3 |
| Cookie<br>「「自動 Cookie 処理を上書きする(O)                         |   |
| ファースト パーティの Cookie サード パーティの Cookie                       |   |
| ○ 承諾する(A) ○ 承諾する(C)                                       |   |
| ○ フロックする(B)                                               |   |
|                                                           |   |
| 1 HILLYYE COOKIE (21+0) 9 (200)                           |   |
| OK キャンセル                                                  |   |

⑤「OK」ボタンをクリックする

なお、「自動 Cookie 処理を上書きする」のチェックを外した時のクッキーの処理は、「イン ターネットオプション」の「プライバシー」タブにある「設定」欄の「既定」ボタンが有効 (文字がグレーになっている)の時(③の図参照)のスライダーの位置で決まります。

# Edge の場合は

①画面右上の「…」(設定)をクリック

②表示されたメニューから下のほうにある「設定」をクリック

| 新しい InPrivate    | ウインドウ                   |
|------------------|-------------------------|
| 拡大               | $-$ 100% + $\checkmark$ |
| お気に入り            |                         |
| デバイスにメディア        | をキャスト                   |
| ページ内の検索          |                         |
| 音声で読み上げ          | õ                       |
| fD RAI           |                         |
| タスク パーにこのり       | 貝目をピン留めする               |
| このページをスター        | トにピン留めする                |
| F12 開発者ツール       | k:                      |
| Internet Explore | erで聞く                   |
| フィードバックの送        | 信                       |
| 拡張機能             |                         |
| 新着情報とヒント         |                         |
| 設定               |                         |

③表示された「設定」画面の下のほうにある「詳細設定を表示」ボタンをクリック

| 設定                                                                               | 中      |
|----------------------------------------------------------------------------------|--------|
| 17                                                                               |        |
| 閲覧データのクリア                                                                        |        |
| クリアするデータの選択                                                                      |        |
| アカウント                                                                            |        |
| ggmv2tnt9@arion.ocn.ne.jp                                                        |        |
| お気に入りやリーディングリスト、トップサイトな<br>数の Windows デバイスで同期する                                  | どの設定を擁 |
| <b>(1)</b> た                                                                     |        |
| デバイスの同期設定                                                                        |        |
| 詳細設定                                                                             |        |
| 詳細設定を表示                                                                          |        |
| このアプリについて                                                                        |        |
| Microsoft Edge 41.16299.248.0<br>Microsoft EdgeHTML 16.16299<br>© 2017 Microsoft |        |
| 使用条件                                                                             |        |
| プライパシーに関する声明                                                                     |        |

4/6

④表示された「詳細設定」画面で下にスクロールし「プライバシーとサービス」を見つけたらなお、下へスクロールし「Cookie」の見出しの下にある選択窓の右にある下向き山形をクリックする。

| 《 詳細設定 -C                               |    |
|-----------------------------------------|----|
| Microsoft Edge で Cortana を有効にする         |    |
| لالة 💽                                  |    |
| アドレス バーでの検索時に使う検索プロバイダー:<br>Google      |    |
| 検索エンジンの変更                               |    |
| 入力時に検索候補とおすすめサイトを表示する                   |    |
| <u>ر ت</u>                              |    |
| 検索履歴を表示する                               |    |
| <b>(1)</b> オン                           |    |
| Bing の検索履歴をクリア                          |    |
| タスク パーの Web 検索結果をスクリーン リーダー用に最適化        |    |
| #7                                      |    |
| 頻繁にアクセスするサイトをトップ サイトに表示する               |    |
| (1) オン                                  |    |
| Cookie                                  |    |
| すべての Cookie をプロックする 🗸 🗸                 |    |
| サイトがデバイスに保護されたメディア ライセンスを保存できる。<br>うにする | k. |
| ره 💽                                    |    |

⑤表示されたメニューで設定できる項目は、

すべての Cookie をブロックする サード パーティの Cookie だけをブロックする

Cookie をブロックしない

i.すべての Cookie をブロックする

ii.サードパーティの Cookie だけをブロックする

ⅲ. Cookie をブロックしない

の3項目ですが、Cookie を有効にする場合は、「サードパーティの Cookie だけをブロ ックする」をクリックします。

## クッキーの役割ほか

クッキーは、ウェブサイトが訪問してきたユーザのブラウザに次の訪問があったときに 前回に訪問した時の内容を確認するために書き込むデータのことで、ウェブサイトごとに ことなります。例えば、前回の訪問日時、手続きがどこまで済んだか、ID やパスワードな どです。ブラウザは、ウェブサイトから書き込まれたクッキーをウェブサイトの名前を付 けて保管しています。 ウェブサイトとパソコンのブラウザは、電話のように通話(通信)の開始から終了まで つながっていることはなく、エンターキーを押してブラウザから送信をし、その返信がウ ェブサイトからくるたびに切れるしくみになっています。つまり一回限りの送受信です。 それがつながっているように見えるのは、この保管されていたクッキーというデータを二 回目以降ブラウザからウェブサイトへ送信するからです。

### クッキーの種類

クッキーには、「ファーストパーティークッキー」と「サードパーティークッキー」の2 種類があります。

「ファーストパーティークッキー」とは、直接 URL を指定して訪れたウェブサイトに直接関連づけられるクッキーです。

これに対して「サードパーティークッキー」は、HTML 文書の中にある広告や、参照先 のサイトなど直接訪れていないウェブサイトのクッキーです。

ウェブページ内で広告や他のウェブサイトの記事を参照するとき、訪れたウェブサイト には直接広告や他ウェブサイトの記事のデータはなく、広告や記事のデータのあるウェブ サイトに改めてデータの送信を要求し表示します。その要求を受けたウェブサイトからデ ータを送るときにそのウェブサイトのクッキーを混ぜて送ります。これが「サードパーテ ィークッキー」です。「ファーストパーティークッキー」を有効にし、「サードパーティー クッキー」を拒否できるブラウザが増えています。

#### クッキーの削除

クッキーは残存期間をウェブサイト側で指定することができます。残存期間が過ぎれば、 ブラウザソフトが自動的に削除します。また、残存期間が指定されない場合は、ブラウザ ソフトが終了した時点で削除されます。

一方、手動でもクッキーを削除できます。手動での削除は多くのブラウザは一括削除としています。

削除の方法はブラウザにより異なりますが、Edge の場合を例にとると

①画面右上の「…」(設定)メニューをクリック(画面は有効にする方法を参照)

- ②表示されたメニューから下のほうにある「設定」をクリック(画面は有効にする方法を 参照)
- ③表示された「設定」画面の下のほうにある「閲覧データのクリア」の「クリアするデー タの選択」ボタンをクリック(画面は有効にする方法を参照)

④「閲覧データのクリア」の一覧表にある「Cookie と保存済の Web サイトのデータ」を 選択する

| < 閲覧データのクリア                    | ᅻ |
|--------------------------------|---|
| ✓ 閲覧の履歴                        | _ |
| , 🔽 Cookie と保存済みの Web サイト データ  |   |
| 1 🔽 キャッシュされたデータとファイル           |   |
| , ✔ 保存して閉じたタブや最近閉じたタブ          |   |
| ダウンロードの履歴                      |   |
| 🔲 フォーム データ                     |   |
| □ パスワード                        |   |
| 🔲 メディア ライセンス                   |   |
| □ Web サイトのアクセス許可               |   |
| アクセス許可の管理                      |   |
| クリア                            |   |
| ブラウザーを閉じるときに、常にこれを消去する<br>● オフ |   |

⑤「クリア」ボタンをクリックする

「ブラウザを閉じるときに、常にこれを消去する」を「ON」にするとブラウザを閉じる たび、個々のクッキーの有効期限にかかわらずクッキーは消去されます。

「Cookie と保存済のWeb サイトのデータ」以外に以下の内容があり、指定すればクッキーと同じように削除することができます。

- 1. 閲覧の履歴
- 2. キャッシュされたデータとファイル
- 3. 保存して閉じたタブや最近閉じたタブ
- 4. ダウンロードの履歴
- 5. フォームデータ
- 6. パスワード
- 7. メディアライセンス
- 8. Web サイトのアクセス許可